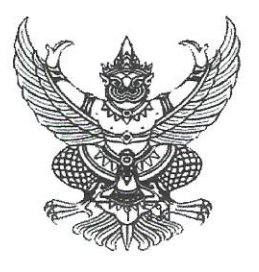

## ที่มทอสอ๗.๓/ว**ฺ๑๗๗**

กรมส่งเสริมการปกครองท้องถิ่น ถนนนครราชสีมา เขตดุสิต กรุงเทพมหานคร ๑๐๓๐๐

las

มษายน ๒๕๖๗

เรื่อง โครงการฝึกอบรม "หลักสูตรเจ้าพนักงานธุรการ รุ่นที่ ๑๖๘"

เรียน นายกองค์กรปกครองส่วนท้องถิ่น (ตามบัญชีรายชื่อ)

| สิ่งที่ส่งมาด้วย | ๑. สำเนาโครงการฝึกอบรมหลักสูตรเจ้าพนักงานธุรการ รุ่นที่ ๑๖๘ | จำนวน ๑ ชุด |
|------------------|-------------------------------------------------------------|-------------|
|                  | ๒. บัญชีรายชื่อผู้มีคุณสมบัติเข้ารับการฝึกอบรม              | จำนวน ๑ ชุด |
|                  | ๓. ขั้นตอนการพิมพ์ใบชำระเงิน                                | จำนวน ๑ ชุด |
|                  | ๔. สำเนาหนังสือกรมบัญชีกลาง ด่วนที่สุด ที่ กค ๐๔๒๗/๐๓๘๗๒    | จำนวน ๑ ชุด |
|                  | ลงวันที่ ๒๔ กุมภาพันธ์ ๒๕๕๒                                 |             |
|                  | <ol> <li>๕. เอกสารการเตรียมตัวเข้ารับการฝึกอบรม</li> </ol>  | จำนวน ๑ ชุด |
|                  | ๖. QR Code กลุ่มอบรม หลักสูตรเจ้าพนักงานธุรการ รุ่นที่ ๑๖๘  | จำนวน ๑ ชุด |

ด้วยกรมส่งเสริมการปกครองท้องถิ่น โดยสถาบันพัฒนาบุคลากรท้องถิ่น ได้กำหนดจัด โครงการฝึกอบรม "หลักสูตรเจ้าพนักงานธุรการ รุ่นที่ ๑๖๘" ซึ่งเป็นหลักสูตรการฝึกอบรมภาคบังคับของ ข้าราชการหรือพนักงานส่วนท้องถิ่นในตำแหน่งประเภททั่วไป ตามที่คณะกรรมการกลางข้าราชการ องค์การบริหารส่วนจังหวัด (ก.จ.) คณะกรรมการกลางพนักงานเทศบาล (ก.ท.) และคณะกรรมการกลาง พนักงานส่วนตำบล (ก.อบต.) กำหนด ระหว่างวันที่ ๔ – ๒๑ มิถุนายน ๒๕๖๗ ณ สถาบันพัฒนา บุคลากรท้องถิ่น ซอยคลองหลวง ๘ ตำบลคลองหนึ่ง อำเภอคลองหลวง จังหวัดปทุมธานี ค่าลงทะเบียน ในการฝึกอบรม คนละ ๒๘,๐๐๐ บาท (สองหมื่นแปดพันบาทถ้วน) กลุ่มเป้าหมายคือผู้ดำรงตำแหน่ง เจ้าพนักงานธุรการปฏิบัติงาน – ชำนาญงาน โดยมีวัตถุประสงค์เพื่อให้ผู้เข้ารับการฝึกอบรมมีความรู้ ทักษะ และสมรรถนะที่เหมาะสมกับตำแหน่ง เข้าใจเทคนิค กลยุทธ์ในการปฏิบัติงานสารบรรณหลักการจัดทำหนังสือ ราชการและการบริหารจัดการด้านธุรการให้มีประสิทธิภาพ ในการนี้ กรมส่งเสริมการปกครองท้องถิ่น ได้พิจารณาให้บุคลากรในสังกัดของท่านเป็นผู้มีคุณสมบัติที่จะเข้ารับการฝึกอบรมา รายละเอียด ตามสิ่งที่ส่งมาด้วย ๑ และ ๒

เพื่อให้การเข้ารับการฝึกอบรม "หลักสูตรเจ้าพนักงานธุรการ รุ่นที่ ๑๖๘" เป็นไปด้วย ความเรียบร้อย กรมส่งเสริมการปกครองท้องถิ่นจึงขอให้ท่านพิจารณาดำเนินการ ดังนี้

๑. ตรวจสอบผู้มีคุณสมบัติเข้ารับการฝึกอบรมฯ ตามบัญชีรายชื่อ สิ่งที่ส่งมาด้วย ๒ อีกครั้งหนึ่งว่าเป็นผู้ดำรงตำแหน่ง เจ้าพนักงานธุรการปฏิบัติงาน - ชำนาญงาน ทั้งนี้ หากสถาบันพัฒนา บุคลากรท้องถิ่น ตรวจพบในภายหลังว่าผู้เข้ารับการฝึกอบรมไม่มีคุณสมบัติฯ ดังกล่าวข้างต้น จะพิจารณาส่งตัว คืนหน่วยงานต้นสังกัดทันที

๒. ให้ผู้มีคุณสมบัติเข้ารับการฝึกอบรมฯ แจ้งยืนยันเพื่อเข้ารับการฝึกอบรมฯ ได้ที่ QR Code กลุ่มอบรมฯ ตามสิ่งที่ส่งมาด้วย ๖ ภายในวันอังคารที่ ๑๔ พฤษภาคม ๒๕๖๗ โดยระบุ คำนำหน้า ชื่อ นามสกุล สังกัด อำเภอ จังหวัด ของผู้เข้ารับการฝึกอบรม หากผู้มีคุณสมบัติเข้ารับการฝึกอบรมฯ ไม่มีการแจ้งยืนยัน ตามระยะเวลาที่กำหนด สถาบันพัฒนาบุคลากรท้องถิ่นจะถือว่าสละสิทธิ์เข้ารับการฝึกอบรมฯ ในครั้งนี้

/๓. เมื่อดำเนินการ...

๓. เมื่อดำเนินการตามข้อ ๑ และข้อ ๒ เรียบร้อยแล้ว ให้ดำเนินการชำระเงินค่าลงทะเบียน เข้ารับการฝึกอบรม จำนวน ๒๘,๐๐๐ บาท (สองหมื่นแปดพันบาทถ้วน) สั่งจ่ายในนาม "สถาบันพัฒนา บุคลากรท้องถิ่น กรมส่งเสริมการปกครองท้องถิ่น" โดยนำแบบฟอร์มใบแจ้งการซำระเงิน ตามขั้นตอนการพิมพ์ ใบชำระเงิน สิ่งที่ส่งมาด้วย ๓ ไปชำระเงินที่ธนาคารกรุงไทย จำกัด (มหาชน) ได้ทุกสาขา ภายในวันพุธที่ ๒๙ พฤษภาคม ๒๕๖๗ โดยทางธนาคารจะออก "ใบรับชำระค่าสาธารณูปโภคและค่าบริการ" ให้กับผู้ชำระเงิน ค่าลงทะเบียนๆ ซึ่งเอกสารดังกล่าวสามารถใช้แทนใบเสร็จรับเงินได้โดยได้รับอนุมัติจากกรมบัญชีกลางแล้ว ตามสิ่งที่ส่งมาด้วย ๔ ทั้งนี้ ให้ผู้เข้ารับการฝึกอบรมนำสำเนาหลักฐาน การชำระเงินดังกล่าวมาแสดง เป็นหลักฐานให้กับเจ้าหน้าที่โครงการๆ ในวันรายงานตัวด้วย

๔. ให้ผู้เข้ารับการฝึกอบรมศึกษาเอกสารการเตรียมตัว ตามสิ่งที่ส่งมาด้วย ๕ เพื่อจัดเตรียม เอกสาร เครื่องแต่งกาย ของใช้ส่วนตัว ฯลฯ และเตรียมความพร้อมสำหรับการเข้ารับการฝึกอบรม และให้เดินทางไปรายงานตัวเพื่อเข้ารับการฝึกอบรมพร้อมหนังสือส่งตัวจากต้นสังกัด ณ สถาบันพัฒนา บุคลากรท้องถิ่น ซอยคลองหลวง ๘ ตำบลคลองหนึ่ง อำเภอคลองหลวง จังหวัดปทุมธานี ในวันอังคารที่ ๔ มิถุนายน ๒๕๖๗ ระหว่างเวลา ๐๙.๐๐ – ๑๒.๐๐ น. แต่งกายชุดนักศึกษา กรณีที่ต้องการสอบถาม รายละเอียดเพิ่มเติม สามารถติดต่อได้ที่ นางสาวจีรวรรณ ทองแสง เจ้าหน้าที่ประสานงานโครงการฯ กลุ่มงาน นโยบายและแผนพัฒนาบุคลากรท้องถิ่น หมายเลขโทรศัพท์ ๐๙ ๐๖๗๘ ๐๑๘๘ และสามารถตรวจสอบข้อมูล เข้ารับการฝึกอบรมตามหลักสูตรฯ ได้ที่ www.lpdi.go.th

จึงเรียนมาเพื่อพิจารณา

ขอแสดงความนับถือ

(นายพนมเทียน เส้งวั่น) ผู้อำนวยการสถาบันพัฒนาบุคลากรท้องถิ่น ปฏิบัติราชการแทน อธิบดีกรมส่งเสริมการปกครองท้องถิ่น

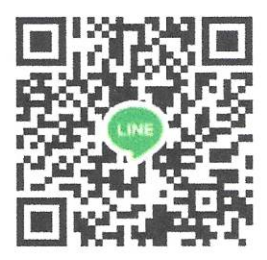

QR Code กลุ่มอบรมหลักสูตรเจ้าพนักงานธุรการ รุ่นที่ ๑๖๘ สถาบันพัฒนาบุคลากรท้องถิ่น กลุ่มงานนโยบายและแผนพัฒนาบุคลากรท้องถิ่น ไปรษณีย์อิเล็กทรอนิกส์ saraban@dla.go.th นางสาวจีรวรรณ ทองแสง โทร. ๐๙ ๐๖๗๘ ๐๑๘๘

# บัญชีรายชื่อผู้มีคุณสมบัติเข้ารับการฝึกอบรม หลักสูตรเจ้าพนักงานธุรการ รุ่นที่ ๑๖๘

# ระหว่างวันที่ ๔ - ๒๑ มิถุนายน ๒๕๖๗

# ณ สถาบันพัฒนาบุคลากรท้องถิ่น ซอยคลองหลวง ๘ ตำบลคลองหนึ่ง อำเภอคลองหลวง จังหวัดปทุมธานี

| ลำดับ | คำนำหน้าชื่อ | ชื่อ       | นามสกุล         | ตำแหน่ง           | ระดับตำแหน่ง | อปท.       | สังกัด       | อำเภอ           | จังหวัด    | หมายเหตุ |
|-------|--------------|------------|-----------------|-------------------|--------------|------------|--------------|-----------------|------------|----------|
| ୭     | นางสาว       | ปาณัสมา    | ไชยเกิด         | เจ้าพนักงานธุรการ | ปฏิบัติงาน   | อบต.       | หนองเป็ด     | ศรีสวัสดิ์      | กาญจนบุรี  |          |
| ୭     | นาง          | อนัญญา     | ตรีใย           | เจ้าพนักงานธุรการ | ปฏิบัติงาน   | อบต.       | เกาะตาล      | ขาณุวรลักษบุรี  | กำแพงเพชร  |          |
| តា    | นาง          | มณี        | คงนิล           | เจ้าพนักงานธุรการ | ปฏิบัติงาน   | อบต.       | บ่อถ้ำ       | ขาณุวรลักษบุรี  | กำแพงเพชร  |          |
| ଝ     | นางสาว       | ทิวาพร     | เกิดบุญศรี      | เจ้าพนักงานธุรการ | ปฏิบัติงาน   | อบต.       | บ่อถ้ำ       | ขาณุวรลักษบุรี  | กำแพงเพชร  |          |
| R     | นางสาว       | ศิริพร     | ชัยมงคล         | เจ้าพนักงานธุรการ | ปฏิบัติงาน   | ทต.        | สลกบาตร      | ขาณุวรลักษบุรี  | กำแพงเพชร  |          |
| ď     | นางสาว       | ณัฐิยา     | สาบุ่ง          | เจ้าพนักงานธุรการ | ปฏิบัติงาน   | ทต.        | คลองลานพัฒนา | คลองลาน         | กำแพงเพชร  |          |
| ଲା    | นางสาว       | ธิติรัตน์  | แสงวาโท         | เจ้าพนักงานธุรการ | ปฏิบัติงาน   | อบต.       | มหาชัย       | ไทรงาม          | กำแพงเพชร  |          |
| જ     | นางสาว       | กุลชญา     | พรหมลักขโณ      | เจ้าพนักงานธุรการ | ปฏิบัติงาน   | อบจ.       | ขอนแก่น      | เมืองขอนแก่น    | ขอนแก่น    |          |
| ನ     | นางสาว       | พรรษา      | เข็มปัญญา       | เจ้าพนักงานธุรการ | ปฏิบัติงาน   | อบจ.       | ขอนแก่น      | เมืองขอนแก่น    | ขอนแก่น    |          |
| ၜဝ    | นางสาว       | ฐิติมา     | ศรีรัตนโชติชัย  | เจ้าพนักงานธุรการ | ปฏิบัติงาน   | ทม.        | จันทบุรี     | เมืองจันทบุรี   | จันทบุรี   |          |
| ୭୭    | นางสาว       | สุวรรณา    | มิ่งจงเจริญ     | เจ้าพนักงานธุรการ | ปฏิบัติงาน   | อบจ.       | จันทบุรี     | เมืองจันทบุรี   | จันทบุรี   |          |
| මම    | นางสาว       | ศุภาวรรณ   | จันเทา          | เจ้าพนักงานธุรการ | ปฏิบัติงาน   | ทต.        | บางสมัคร     | บางปะกง         | ฉะเชิงเทรา |          |
| ଭள    | นางสาว       | อวัสดา     | ตั้งพูลผลวนิชย์ | เจ้าพนักงานธุรการ | ปฏิบัติงาน   | ทต.        | บางสมัคร     | บางปะกง         | ฉะเชิงเทรา |          |
| ଭଙ୍କ  | นาย          | บัญญัติ    | นาคพุ่ม         | เจ้าพนักงานธุรการ | ปฏิบัติงาน   | ทต.        | บางสมัคร     | บางปะกง         | ฉะเชิงเทรา |          |
| ୢ୶    | นาย          | เทพนรินทร์ | ອຸ່ມກູຮร        | เจ้าพนักงานธุรการ | ปฏิบัติงาน   | ทต.        | บางสมัคร     | บางปะกง         | ฉะเชิงเทรา |          |
| තේ    | นางสาว       | ณัฐนารี    | ศรีสมบัติ       | เจ้าพนักงานธุรการ | ปฏิบัติงาน   | ทต.        | บ้านซ่อง     | พนมสารคาม       | ฉะเชิงเทรา |          |
| ଭଚ୍ଚା | นางสาว       | อรพรรณ     | พรหมฉวี         | เจ้าพนักงานธุรการ | ปฏิบัติงาน   | ทต.        | บ้านซ่อง     | พนมสารคาม       | ฉะเชิงเทรา |          |
| කෙ    | นางสาว       | กูไรนา     | ตวนจาหลง        | เจ้าพนักงานธุรการ | ปฏิบัติงาน   | อบต.       | หนองยาว      | พนมสารคาม       | ฉะเชิงเทรา |          |
| ୭ଟ    | นางสาว       | ชลัลดา     | นาราษฎร์        | เจ้าพนักงานธุรการ | ปฏิบัติงาน   | อบต.       | บางกะไห      | เมืองฉะเชิงเทรา | ฉะเชิงเทรา |          |
| ୦୦    | นางสาว       | ดวงพร      | เย็นแพง         | เจ้าพนักงานธุรการ | ปฏิบัติงาน   | เมืองพัทยา | เมืองพัทยา   | บางละมุง        | ชลบุรี     |          |
| ම්ම   | นางสาว       | วลีภัสสรณ์ | ใจอารีย์        | เจ้าพนักงานธุรการ | ปฏิบัติงาน   | ทต.        | หนองปลาไหล   | บางละมุง        | ชลบุรี     |          |
| ୦୦    | นาย          | อิทธิพงษ์  | ภัยแคล้ว        | เจ้าพนักงานธุรการ | ปฏิบัติงาน   | ทต.        | หนองซ้ำซาก   | บ้านบึง         | ชลบุรี     |          |
| ່ອຄ   | นาย          | ธีระพล     | แก้วสกุล        | เจ้าพนักงานธุรการ | ปฏิบัติงาน   | อบต.       | หนองไผ่แก้ว  | บ้านบึง         | ชลบุรี     |          |
| ୭୯    | นางสาว       | ธาวินี     | ซูโฉม           | เจ้าพนักงานธุรการ | ปฏิบัติงาน   | อบต.       | หนองไผ่แก้ว  | บ้านบึง         | ชลบุรี     | ás.      |
| ୭୯    | นาย          | จักรเพชร   | พาสง่า          | เจ้าพนักงานธุรการ | ปฏิบัติงาน   | อบต.       | หนองหงษ์     | พานทอง          | ชลบุรี     |          |
| ଟର    | นางสาว       | ธนารัตน์   | ลิขิตมงคลสุข    | เจ้าพนักงานธุรการ | ชำนาญงาน     | อบต.       | บางพระ       | ศรีราชา         | ชลบุรี     |          |
| ୭୦୬   | นางสาว       | ปัญจพร     | ประยูรญาติ      | เจ้าพนักงานธุรการ | ชำนาญงาน     | อบต.       | บางพระ       | ศรีราชา         | ชลบุรี     |          |
| ଇଜ    | นางสาว       | วลัยลักษณ์ | เตียวเจริญ      | เจ้าพนักงานธุรการ | ชำนาญงาน     | อบต.       | บางพระ       | ศรีราชา         | ชลบุรี     |          |
| ୭ଟ    | นางสาว       | ณัฐวรา     | จันทร์ถ่องแท้   | เจ้าพนักงานธุรการ | ปฏิบัติงาน   | อบต.       | หนองขาม      | ศรีราชา         | ชลบุรี     |          |
| ୩୦    | นางสาว       | กัลยา      | วงค์บุตรดี      | เจ้าพนักงานธุรการ | ปฏิบัติงาน   | ทต้.       | เกล็ดแก้ว    | สัตหีบ          | ชลบุรี     |          |
| ୩୭    | นางสาว       | อัญญารัตน์ | รักซ้อน         | เจ้าพนักงานธุรการ | ปฏิบัติงาน   | ทต.        | หนองแซง      | หันคา           | ชัยนาท     |          |

IN-

# บัญชีรายชื่อผู้มีคุณสมบัติเข้ารับการฝึกอบรม หลักสูตรเจ้าพนักงานธุรการ รุ่นที่ ๑๖๘

# ระหว่างวันที่ ๔ - ๒๑ มิถุนายน ๒๕๖๗

# ณ สถาบันพัฒนาบุคลากรท้องถิ่น ซอยคลองหลวง ๘ ตำบลคลองหนึ่ง อำเภอคลองหลวง จังหวัดปทุมธานี

| ลำดับ | คำนำหน้าชื่อ   | ชื่อ       | นามสกุล     | ตำแหน่ง           | ระดับตำแหน่ง | อปท.  | สังกัด        | อำเภอ                | จังหวัด         | หมายเหตุ |
|-------|----------------|------------|-------------|-------------------|--------------|-------|---------------|----------------------|-----------------|----------|
| ଜାତ   | นางสาว         | จินดารัตน์ | ศุภวิทยา    | เจ้าพนักงานธุรการ | ปฏิบัติงาน   | ୩୭.   | สันทราย       | เมืองเชียงราย        | เชียงราย        |          |
| តាតា  | นางสาว         | จิรประภา   | เรือนทอง    | เจ้าพนักงานธุรการ | ปฏิบัติงาน   | ୩ଜ.   | ห้วยสัก       | เมืองเชียงราย        | เชียงราย        |          |
| ୩ଙ୍କ  | นางสาว         | นฤมล       | กุนโน       | เจ้าพนักงานธุรการ | ปฏิบัติงาน   | อบจ.  | เชียงใหม่     | เมืองเชียงใหม่       | เชียงใหม่       |          |
| ഩൔഁ   | นาง            | จันทร์เพ็ญ | สาตี        | เจ้าพนักงานธุรการ | ปฏิบัติงาน   | ทม.   | นครนายก       | เมืองนครนายก         | นครนายก         |          |
| ແລ    | นางสาว         | ปาริฉัตร   | สรรวัจนา    | เจ้าพนักงานธุรการ | ปฏิบัติงาน   | อบต.  | สาริกา        | เมืองนครนายก         | นครนายก         |          |
| ണഴി   | นาย            | เกล้า      | นพแก้ว      | เจ้าพนักงานธุรการ | ปฏิบัติงาน   | ทน.   | นครปฐม        | เมืองนครปฐม          | นครปฐม          |          |
| ണര്   | นาย            | ฉัตรชัย    | เต็นตารัมย์ | เจ้าพนักงานธุรการ | ปฏิบัติงาน   | อบต.  | กฤษณา         | สีคิ้ว               | นครราชสีมา      |          |
| ണൽ    | นางสาว         | ศุภวรรณ    | ชุมทอง      | เจ้าพนักงานธุรการ | ปฏิบัติงาน   | ୩୭.   | การะเกด       | เชียรใหญ่            | นครศรีธรรมราช   |          |
| ೯೦    | นางสาว         | รติมา      | รัตนพงศ์    | เจ้าพนักงานธุรการ | ปฏิบัติงาน   | ทต.   | ที่วัง        | ทุ่งสง               | นครศรีธรรมราช   |          |
| ଝ୍ର   | นาย            | ยุทธิชัย   | อ่อนเกตุพล  | เจ้าพนักงานธุรการ | ชำนาญงาน     | ວບຈ.  | นครศรีธรรมราช | เมืองนครศรีธรรมราช   | นครศรีธรรมราช   |          |
| ೯     | นางสาว         | พัชรนันท์  | ชุ่มทวี     | เจ้าพนักงานธุรการ | ปฏิบัติงาน   | อบต.  | เขากะลา       | พยุหะคีรี            | นครสวรรค์       |          |
| ⊄ന    | นางสาว         | ศศิภา      | เผ่าดิษฐ    | เจ้าพนักงานธุรการ | ปฏิบัติงาน   | ทต.   | พยุทะ         | พยุหะคีรี            | นครสวรรค์       |          |
| هر    | นางสาว         | วารุณี     | แสนหลวง     | เจ้าพนักงานธุรการ | ปฏิบัติงาน   | ทต.   | พยุหะ         | พยุหะคีรี            | นครสวรรค์       |          |
| ଝଝ    | นางสาว         | ปัฏฐยา     | จุมพล       | เจ้าพนักงานธุรการ | ปฏิบัติงาน   | ทน.   | นครสวรรค์     | เมืองนครสวรรค์       | นครสวรรค์       |          |
| 5     | นาย            | กิตติชัย   | คนตรง       | เจ้าพนักงานธุรการ | ชำนาญงาน     | อบต.  | ละหาร         | บางบัวทอง            | นนทบุรี         |          |
| ଙ୍କ   | นาย            | สำรวย      | พลจันทร์    | เจ้าพนักงานธุรการ | ปฏิบัติงาน   | อบต.  | บางตะไนย์     | ปากเกร็ด             | นนทบุรี         |          |
| ଝଜ    | ว่าที่ร้อยเอก  | ศรัณวิชช์  | ศรีเวียง    | เจ้าพนักงานธุรการ | ชำนาญงาน     | ອບຈ.  | นนทบุรี       | เมืองนนทบุรี         | นนทบุรี         |          |
| ଝଟ    | นางสาว         | ราณี       | ยืนชีวิต    | เจ้าพนักงานธุรการ | ปฏิบัติงาน   | ทต.   | หนองเลิง      | เมืองบึงกาฬ          | บึงกาฬ          |          |
| డం    | หันจ่าอากาศเอก | หัสนัย     | คำเติม      | เจ้าพนักงานธุรการ | ปฏิบัติงาน   | ทม.   | คลองหลวง      | คลองหลวง             | ปทุมธานี        |          |
| ඳීම   | นาย            | ปวิธ       | ทับแพ       | เจ้าพนักงานธุรการ | ปฏิบัติงาน   | อบต.  | เกาะหลัก      | เมืองประจวบคีรีขันธ์ | ประจวบคีรีขันธ์ |          |
| ৫ ల   | นางสาว         | พิมพ์ชนก   | สุขสมบุญ    | เจ้าพนักงานธุรการ | ปฏิบัติงาน   | ทม.   | ลำตาเสา       | วังน้อย              | พระนครศรีอยุธยา |          |
| ഭ്ണ   | นางสาว         | กนกนุช     | หน่อแก้ว    | เจ้าพนักงานธุรการ | ปฏิบัติงาน   | ทต.   | ปง            | ปง                   | พะเยา           |          |
| Ł¢    | นางสาว         | นภัสสร     | พรหมทิพย์   | เจ้าพนักงานธุรการ | ปฏิบัติงาน   | อบจ.  | พังงา         | เมืองพังงา           | พังงา           |          |
| ¢¢    | นาย            | ชานนท์     | เกษมศรี     | เจ้าพนักงานธุรการ | ปฏิบัติงาน   | อบจ.  | พังงา         | เมืองพังงา           | พังงา           | í.       |
| ೬೨    | นาย            | สันติสุข   | ชารักดี     | เจ้าพนักงานธุรการ | ปฏิบัติงาน   | อบจ.  | พิษณุโลก      | เมืองพิษณุโลก        | พิษณุโลก        |          |
| ଝ๗    | นางสาว         | เสาวนีย์   | ปัดมา       | เจ้าพนักงานธุรการ | ปฏิบัติงาน   | ອບຈ.  | พิษณุโลก      | เมืองพิษณุโลก        | พิษณุโลก        | 4        |
| ೬ಡ    | นางสาว         | วรรณิกา    | วรบุตร      | เจ้าพนักงานธุรการ | ปฏิบัติงาน   | ทต.   | ตาลเดี่ยว     | หล่มสัก              | เพชรบูรณ์       |          |
| ଝଟ    | นางสาว         | กัญจนพร    | ใจแก้ว      | เจ้าพนักงานธุรการ | ปฏิบัติงาน   | ทต.   | เด่นชัย       | เด่นชัย              | แพร่            |          |
| bo    | นางสาว         | อัญชริกา   | ชนะแสน      | เจ้าพนักงานธุรการ | ปฏิบัติงาน   | อบจ.  | แพร่          | เมืองแพร่            | แพร่            |          |
| ්ම    | นางสาว         | กนกกาญจน์  | ติใจ        | เจ้าพนักงานธุรการ | ปฏิบัติงาน   | อบ์ต. | ต้าผามอก      | ลอง                  | แพร่            |          |
| මල්   | นาย            | อธิวัฒน์   | ดวงใน       | เจ้าพนักงานธุรการ | ปฏิบัติงาน   | ทต.   | แม่ปาน        | ลอง                  | แพร่            |          |

# บัญชีรายชื่อผู้มีคุณสมบัติเข้ารับการฝึกอบรม หลักสูตรเจ้าพนักงานธุรการ รุ่นที่ ๑๖๘ ระหว่างวันที่ ๔ - ๒๑ มิถุนายน ๒๕๖๗

## ณ สถาบันพัฒนาบุคลากรท้องถิ่น ซอยคลองหลวง ๘ ตำบลคลองหนึ่ง อำเภอคลองหลวง จังหวัดปทุมธานี

| ลำดับ   | คำนำหน้าชื่อ      | ชื่อ        | นามสกุล      | ตำแหน่ง           | ระดับตำแหน่ง | อปท. | สังกัด      | อำเภอ            | จังหวัด     | หมายเหตุ |
|---------|-------------------|-------------|--------------|-------------------|--------------|------|-------------|------------------|-------------|----------|
| ່ວள     | นางสาว            | มลีวรรณ     | ประดาศักดิ์  | เจ้าพนักงานธุรการ | ปฏิบัติงาน   | ทม.  | กะทู้       | กะทู้            | ภูเก็ต      |          |
| ୨୯      | นางสาว            | <u> </u>    | โยธาแกล้ว    | เจ้าพนักงานธุรการ | ปฏิบัติงาน   | ทน.  | ภูเก็ต      | เมืองภูเก็ต      | ภูเก็ต      |          |
| Pç      | นางสาว            | ศิริรัตน์   | คงแก้ว       | เจ้าพนักงานธุรการ | ปฏิบัติงาน   | ทน.  | ภูเก็ต      | เมืองภูเก็ต      | ภูเก็ต      |          |
| gg      | นางสาว            | พิรภัสส์    | พิบูลย์      | เจ้าพนักงานธุรการ | ปฏิบัติงาน   | อบจ. | ภูเก็ต      | เมืองภูเก็ต      | ภูเก็ต      |          |
| ଚ୍ଚଳା   | นางสาว            | วริศรา      | น้อยทับทิม   | เจ้าพนักงานธุรการ | ปฏิบัติงาน   | อบจ. | ภูเก็ต      | เมืองภูเก็ต      | ภูเก็ด      |          |
| ವಡ      | นางสาว            | ศิริรัตน์   | คามแสน       | เจ้าพนักงานธุรการ | ปฏิบัติงาน   | อบจ. | ภูเก็ต      | เมืองภูเก็ต      | ภูเก็ต      |          |
| ಶಿಷ     | นางสาว            | ଜ୍สดี       | ตาแก้ว       | เจ้าพนักงานธุรการ | ปฏิบัติงาน   | ວປຈ. | ภูเก็ต      | เมืองภูเก็ต      | ภูเก็ต      |          |
| ୶୦      | นางสาว            | สิตานันท์   | สุวรรณธนะ    | เจ้าพนักงานธุรการ | ปฏิบัติงาน   | อบจ. | ภูเก็ต      | เมืองภูเก็ต      | ภูเก็ต      |          |
| ମ୍ବାଭ   | นาย               | ณัฐชานันท์  | โขมะพัฒน์    | เจ้าพนักงานธุรการ | ปฏิบัติงาน   | ทม.  | มุกดาหาร    | เมืองมุกดาหาร    | มุกดาหาร    |          |
| ଜାଡ     | นางสาว            | วิชชุนันท์  | รัตนพันธุ์   | เจ้าพนักงานธุรการ | ปฏิบัติงาน   | ทม.  | มุกดาหาร    | เมืองมุกดาหาร    | มุกดาหาร    |          |
| ଟ୍ୟାଳ   | นางสาว            | อุมาพร      | ลำเลียงพล    | เจ้าพนักงานธุรการ | ปฏิบัติงาน   | อบต. | ผาบ่อง      | เมืองแม่ฮ่องสอน  | แม่ฮ่องสอน  |          |
| ୶ଝ      | นาง               | สุวรรณา     | ไขแสง        | เจ้าพนักงานธุรการ | ปฏิบัติงาน   | อบต. | ผาบ่อง      | เมืองแม่ฮ่องสอน  | แม่ฮ่องสอน  |          |
| ୶ଝ      | นางสาว            | ศจี         | ไซยภูมิ      | เจ้าพนักงานธุรการ | ชำนาญงาน     | ทน.  | ยะลา        | เมืองยะลา        | ยะลา        |          |
| ๗๖      | นางสาว            | บุญญาลักษณ์ | มหามาตย์     | เจ้าพนักงานธุรการ | ปฏิบัติงาน   | ทต.  | ขวาว        | เสลภูมิ          | ร้อยเอ็ด    |          |
| ର୍ଣ୍ଣ   | นาย               | อำริน       | เกปัน        | เจ้าพนักงานธุรการ | ปฏิบัติงาน   | ୩୭.  | ทุ่งควายกิน | แกลง             | ระยอง       |          |
| ଶାର୍ଜ୍ଦ | นางสาว            | ชนัญญา      | ธรรมภัทรกุล  | เจ้าพนักงานธุรการ | ปฏิบัติงาน   | อบต. | ตาสิทธิ์    | ปลวกแดง          | ระยอง       |          |
| ଶାଟ୍ଦ   | นาย               | บุญส่ง      | รดพรม        | เจ้าพนักงานธุรการ | ปฏิบัติงาน   | อบต. | ตาสิทธิ์    | ปลวกแดง          | วะยอง       |          |
| ಡಂ      | นางสาว            | อทิตยา      | ขำเจริญ      | เจ้าพนักงานธุรการ | ปฏิบัติงาน   | อบต. | ด่านทับตะโก | จอมบึง           | ราชบุรี     |          |
| යග      | นางสาว            | ปริศรา      | นพพันธ์      | เจ้าพนักงานธุรการ | ปฏิบัติงาน   | อบจ. | ราชบุรี     | เมืองราชบุรี     | ราชบุรี     |          |
| ಡಠ      | นาย               | กิตติพงษ์   | สุวานิช      | เจ้าพนักงานธุรการ | ปฏิบัติงาน   | อบจ. | ราชบุรี     | เมืองราชบุรี     | ราชบุรี     |          |
| ്ണ      | นางสาว            | ศิริขวัญ    | ตันเถื่อน    | เจ้าพนักงานธุรการ | ชำนาญงาน     | อบต. | ท่าเคย      | สวนผึ้ง          | ราชบุรี     |          |
| ଜୁ      | ว่าที่ร้อยครีหญิง | ดวงกมล      | พวงมาลี      | เจ้าพนักงานธุรการ | ปฏิบัติงาน   | อบต. | ห้วยโป่ง    | โคกสำโรง         | ลพบุรี      |          |
| ଜଝ      | นางสาว            | พรรณธิภา    | คงเรื่อง     | เจ้าพนักงานธุรการ | ปฏิบัติงาน   | ทต.  | สระโบสถ์    | สระโบสถ์         | ลพบุรี      |          |
| ಡಶ      | นางสาว            | ศรินยา      | ฟูใจ         | เจ้าพนักงานธุรการ | ปฏิบัติงาน   | อบจ. | ลำพูน       | เมืองลำพูน       | ลำพูน       | is.      |
| ๘๗      | นางสาว            | มณี         | เชื้อกาญจน์  | เจ้าพนักงานธุรการ | ซำนาญงาน     | อบต. | หนองแก้ว    | เมืองศรีสะเกษ    | ศรีสะเกษ    |          |
| ಷಡ      | จ่าสิบเอก         | กำพล        | แสนคำ        | เจ้าพนักงานธุรการ | ปฏิบัติงาน   | ทต.  | นาม่อง      | กุดบาก           | สกลนคร      |          |
| ಡನ      | นาย               | วรวัตร      | ศรีเครือแก้ว | เจ้าพนักงานธุรการ | ปฏิบัติงาน   | อบต. | บางเพรียง   | บางบ่อ           | สมุทรปราการ |          |
| ನಂ      | นาย               | ทิชานนท์    | จุนมุสิก     | เจ้าพนักงานธุรการ | ปฏิบัติงาน   | ทต.  | บางพลี      | บางพลี           | สมุทรปราการ |          |
| ๙๑      | นางสาว            | ชุติกาญจน์  | ภู่แดง       | เจ้าพนักงานธุรการ | ปฏิบัติงาน   | อบต. | ราชาเทวะ    | บางพลี           | สมุทรปราการ |          |
| ଝ୭      | นางสาว            | ธมนวรรณ     | เขียวอำพร    | เจ้าพนักงานธุรการ | ปฏิบัติงาน   | ทม.  | ลัดหลวง     | พระประแดง        | สมุทรปราการ |          |
| ଝଳ      | นางสาว            | นราภรณ์     | ฉายอรุณ      | เจ้าพนักงานธุรการ | ปฏิบัติงาน   | ทต.  | เทพารักษ์   | เมืองสมุทรปราการ | สมุทรปราการ |          |

# บัญซีรายชื่อผู้มีคุณสมบัติเข้ารับการฝึกอบรม หลักสูตรเจ้าพนักงานธุรการ รุ่นที่ ๑๖๘ ระหว่างวันที่ ๔ - ๒๑ มิถุนายน ๒๕๖๗

## ณ สถาบันพัฒนาบุคลากรท้องถิ่น ซอยคลองหลวง ๘ ตำบลคลองหนึ่ง อำเภอคลองหลวง จังหวัดปทุมธานี

| ลำดับ | คำนำหน้าชื่อ      | ชื่อ       | นามสกุล     | ตำแหน่ง           | ระดับตำแหน่ง | อปท. | สังกัด       | อำเภอ            | จังหวัด      | หมายเหตุ |
|-------|-------------------|------------|-------------|-------------------|--------------|------|--------------|------------------|--------------|----------|
| ଝଝ    | นางสาว            | ภัทริน     | จรดล        | เจ้าพนักงานธุรการ | ปฏิบัติงาน   | ทม.  | แพรกษาใหม่   | เมืองสมุทรปราการ | สมุทรปราการ  |          |
| ଝଝ    | นางสาว            | รัญญลักษณ์ | ทองศรีนุ่น  | เจ้าพนักงานธุรการ | ปฏิบัติงาน   | ทน.  | สมุทรปราการ  | เมืองสมุทรปราการ | สมุทรปราการ  |          |
| ಷ್ರ   | นางสาว            | กัญญณัช    | สุขรี       | เจ้าพนักงานธุรการ | ปฏิบัติงาน   | ทน.  | สมุทรปราการ  | เมืองสมุทรปราการ | สมุทรปราการ  |          |
| ଝ๗    | นางสาว            | ณัฐวดี     | ไทยปรีชา    | เจ้าพนักงานธุรการ | ปฏิบัติงาน   | อบจ. | สมุทรปราการ  | เมืองสมุทรปราการ | สมุทรปราการ  |          |
| ನಡ    | ว่าที่ร้อยครีหญิง | พัชรินทร์  | สำเภาสงฆ์   | เจ้าพนักงานธุรการ | ปฏิบัติงาน   | อบจ. | สมุทรปราการ  | เมืองสมุทรปราการ | สมุทรปราการ  |          |
| ನನ    | นางสาว            | ณัฐยา      | มีชัยชนะ    | เจ้าพนักงานธุรการ | ปฏิบัติงาน   | อบจ. | สมุทรปราการ  | เมืองสมุทรปราการ | สมุทรปราการ  |          |
| ୦୦୦   | นางสาว            | วิภาพร     | แดงเสนาะ    | เจ้าพนักงานธุรการ | ปฏิบัติงาน   | อบจ. | สมุทรปราการ  | เมืองสมุทรปราการ | สมุทรปราการ  | _        |
| ୦୦୭   | นางสาว            | ธันยพร     | กุลนิล      | เจ้าพนักงานธุรการ | ปฏิบัติงาน   | อบต. | โคกขาม       | เมืองสมุทรสาคร   | สมุทรสาคร    | -        |
| රෙම   | นางสาว            | ณปภัช      | ศรีจุดานุ   | เจ้าพนักงานธุรการ | ปฏิบัติงาน   | อบต. | เบญจขร       | คลองหาด          | สระแก้ว      |          |
| ඉටග   | นางสาว            | วิไลวรรณ   | ดึนกระโทก   | เจ้าพนักงานธุรการ | ปฏิบัติงาน   | อบต. | ทุ่งมหาเจริญ | วังน้ำเย็น       | สระแก้ว      |          |
| ଭ୦ଝ   | นางสาว            | สิรภัทร    | จันทรัตน์   | เจ้าพนักงานธุรการ | ปฏิบัติงาน   | อบจ. | สระบุรี      | เมืองสระบุรี     | สระบุรี      |          |
| െഭ്   | นางสาว            | ธัญชนก     | บุญเต็ม     | เจ้าพนักงานธุรการ | ปฏิบัติงาน   | อบต. | หนองหมู      | วิหารแดง         | สระบุรี      |          |
| රෙම   | นางสาว            | ณฐพร       | จันทร์ชนะ   | เจ้าพนักงานธุรการ | ปฏิบัติงาน   | อบต. | หนองไข่น้ำ   | หนองแค           | สระบุรี      |          |
| ୦୦୩   | นางสาว            | รามนรินทร์ | หรั่งแร่    | เจ้าพนักงานธุรการ | ปฏิบัติงาน   | อบจ. | สิงห์บุรี    | เมืองสิงห์บุรี   | สิงห์บุรี    |          |
| ೦೦ಷ   | นางสาว            | พิชชาพร    | นนทะโคตร    | เจ้าพนักงานธุรการ | ปฏิบัติงาน   | อบต. | ปากพระ       | เมืองสุโขทัย     | สุโขทัย      |          |
| රෙස්  | นางสาว            | สิฏฐิณิศา  | ดาวเรื่อง   | เจ้าพนักงานธุรการ | ปฏิบัติงาน   | อบต. | ทะเลบก       | ดอนเจดีย์        | สุพรรณบุรี   |          |
| ଭଭଠ   | จ่าเอก            | ณัฐพงศ์    | โมรา        | เจ้าพนักงานธุรการ | ปฏิบัติงาน   | อบต. | กฤษณา        | บางปลาม้า        | สุพรรณบุรี   |          |
| ଭଭଭ   | นางสาว            | ปุญญพัฒน์  | ด้วงพยัคฆ์  | เจ้าพนักงานธุรการ | ปฏิบัติงาน   | อบต. | ตะกรบ        | ไชยา             | สุราษฎร์ธานี |          |
| ඉමුළු | นางสาว            | อัญญรัตน์  | กองแก้วกูล  | เจ้าพนักงานธุรการ | ปฏิบัติงาน   | อบต. | โมถ่าย       | ไชยา             | สุราษฎร์ธานี |          |
| ଭଭଶା  | นาง               | รติวัลย์   | ดีช่วย      | เจ้าพนักงานธุรการ | ชำนาญงาน     | ทต.  | บ้านนา       | บ้านนาเดิม       | สุราษฎร์ธานี |          |
| ଭଭଙ୍କ | นางสาว            | รสริน      | สุวรรณโชติ  | เจ้าพนักงานธุรการ | ปฏิบัติงาน   | อบต. | บางสวรรค์    | พระแสง           | สุราษฎร์ธานี |          |
| ଭଭଝ   | นางสาว            | นิภาพร     | อินทร์นันทะ | เจ้าพนักงานธุรการ | ปฏิบัติงาน   | ອບຈ. | หนองบัวลำภู  | เมืองหนองบัวลำภู | หนองบัวลำภู  |          |
| බෙත   | นางสาว            | ຮັญญาภรณ์  | ติตะปัน     | เจ้าพนักงานธุรการ | ชำนาญงาน     | อบจ. | หนองบัวลำภู  | เมืองหนองบัวลำภู | หนองบัวลำภู  |          |
| ଭରମ୍ବ | นาย               | นิคม       | ศรีเมือง    | เจ้าพนักงานธุรการ | ปฏิบัติงาน   | อบต. | กุดสะเทียน   | ศรีบุญเรื่อง     | หนองบัวลำภู  | í.,      |
| ଭଭନ୍ନ | นางสาว            | เกตุแก้ว   | อัศวภูมิ    | เจ้าพนักงานธุรการ | ปฏิบัติงาน   | อบต. | กุดสะเทียน   | ศรีบุญเรื่อง     | หนองบัวลำภู  |          |
| ଭଭଙ୍କ | นางสาว            | เกสร       | บุญวิจิตร   | เจ้าพนักงานธุรการ | ปฏิบัติงาน   | ทต.  | สุวรรณคูหา   | สุวรรณคูหา       | หนองบัวลำภู  |          |
| මේට   | นางสาว            | บุญฐิตา    | มัชฌิมา     | เจ้าพนักงานธุรการ | ปฏิบัติงาน   | อบต. | บ้านแก่ง     | ตรอน             | อุตรดิตถ์    |          |
| ରଅଭ   | นางสาว            | สุวรรณา    | เกษมทรัพย์  | เจ้าพนักงานธุรการ | ชำนาญงาน     | ทต.  | ตาเกา        | น้ำขุ่น          | อุบลราชธานี  |          |

/Na-

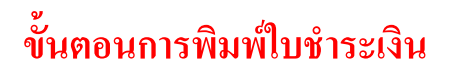

สิ่งที่ส่งมาด้วย 3

## https://lpdi.dla.go.th/trainingCourse.xhtml

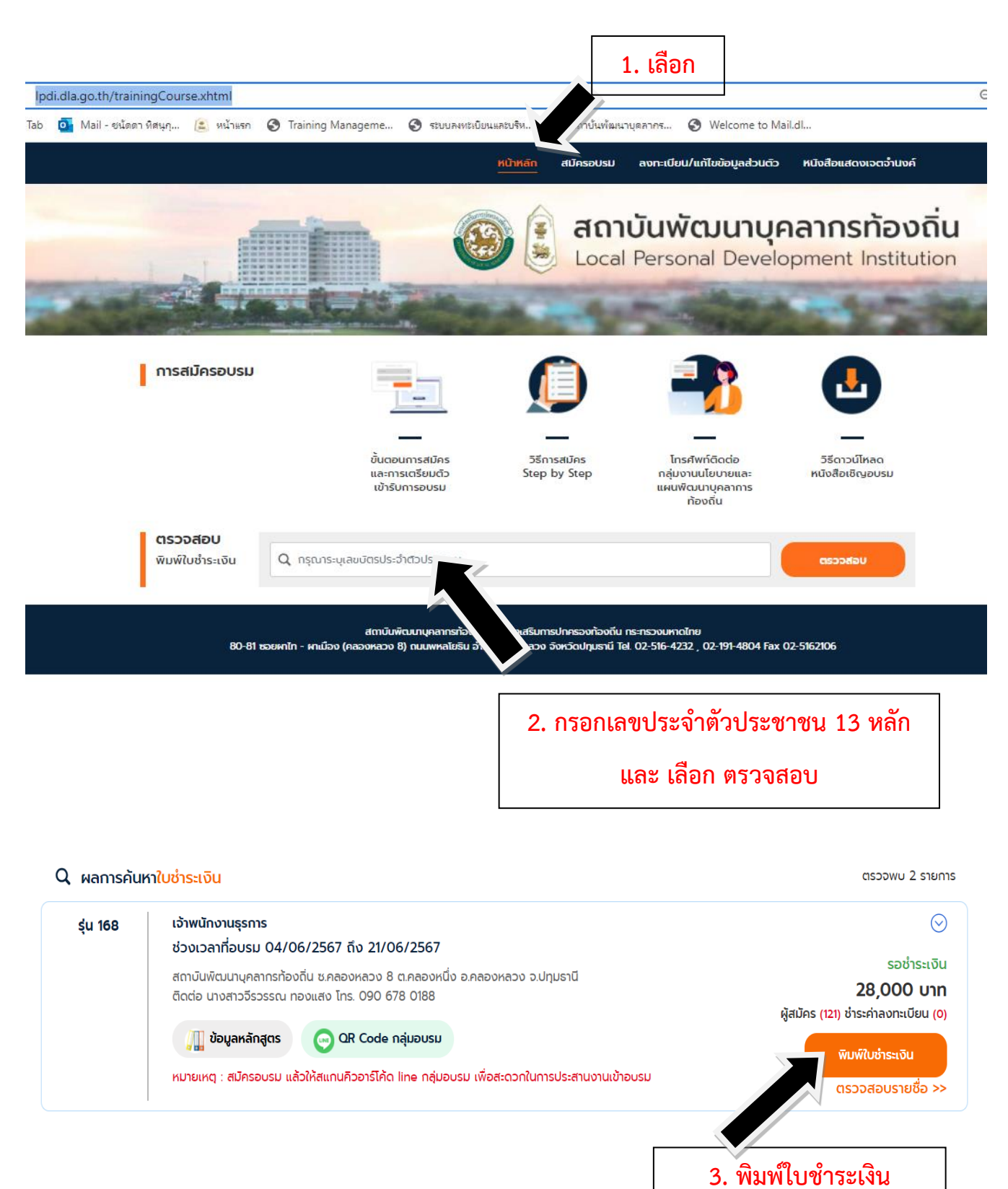

| สิงที่ส  | SI I         | PHA          | · •· • <u>-</u><br>141 |
|----------|--------------|--------------|------------------------|
| HAN THE  | <b>SUP</b> N |              |                        |
| วังที่   | 26           | <b>N</b> .W. | 2357                   |
| . •      | •            |              |                        |
| ลิ่งที่ร | kaand        | ้วย 4        |                        |

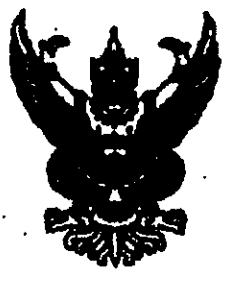

H na 0427/ 0384

กรมบัญชีกลาง

ทมพระราม 6 กทม. 10400

<u>≬</u>4 กุมภาพันธ์ 2552

เรื่อง ขอทำความตกลงในการบริหารงานฝึกอบรม

เรียน อริบพึกรมส่งเสริมการปกครองท้องอื่น

อ้างถึง หนังสือกรมส่งเตริมการปกลรองท้องฉิ่น ด่วนที่สุด ที่ มท 0803/1454 ถงวันที่ 4 กุมภาพันธ์ 2552

ตามหนังสือที่อ้างถึง กรมส่งเสริมการปกตรองท้องอื่นแจ้งว่า กรมบัญชีกลางได้อนุมัติ ให้เปิดบัญชีเงินฝากรนาดารกรุงไทย จำกัด (มหารน) เพื่อรับร่าระกำลงทะเบียนจากผู้ประสงก์เจ้ารับการ ฝึกอบรมดามหลักสูตรที่จัดขึ้น และให้ไร้สำเนาใบรับฝากเงินและใบเสร็จรับเงิน (DEPOSIT SLIP & RECEIPT SLIP สีฟ้า) ของรนาคารฯ เป็นหลักฐานการรับเงินก่าลงทะเบียนแทนใบเสร็จรับเงินที่จะด้อง ออกให้แก่ผู้ลงทะเบียน แต่เนื่องจากหลักฐานการรับร่าระเงินดังกล่าว ทางธนาคารฯ แจ้งว่าในการรับ รัวระกำบริการด่าง ๆ ด้องโร้ "ใบรับร่าระกำสารารณูปโภคและค่าบริการ" เป็นหลักฐานการรับเงิน ก่าลงทะเบียนแทนสำเนาใบรับฝากเงินและใบเสร็จรับเงิน ดังนั้น จึงขออนุมัติไร้สำเนา "ใบรับร่าระ ก่าสารารณูปโภคและค่าบริการ" หรือสำเนาหลักฐานการรับราระเงินอื่น ๆ เป็นหลักฐานการรับเงิน ก่าลงทะเบียนแทนสำเนาใบรับฝากเงินและใบเสร็จรับเงิน (DEPOSIT SLIP & RECEIPT SLIP สีฟ้า) โดยให้มีผลตั้งแต่วันที่ 14 พฤสจิกายน 2551 ความละเอียดแจ้งแล้ว นั้น

กรบบัญชีกลางได้นำเสนอกระทรวงการคลังพิจารณาแล้ว อบุมัติให้กรมส่งเสริม การปกครองท้องลื่นใช้ "ใบรับชำระสำสาขารลุปโภลและค่าบริการ" เป็นหลักฐานการรับเงิน ค่าลงทะเบือนแทนสำเนาใบรับฝากเงินและใหลรึ่งรับเงิน (DEPOSIT SLIP & RECEIPT SLIP สีฟ้า)

จึงเรียนุมนพื่อโปรดดำเนินการต่อไป

มเสดงกวามบัง

กลุ่มทัฒนาเงินนอกงบประมาณ โทรทัพท์ 0 2298 6326 โทรสาร 0 2271 2383 : 0 22739602

|        | respés        |
|--------|---------------|
| เลขรับ | 1333          |
| วันที่ | - 2 1.A. 2552 |
| เวลา.  |               |

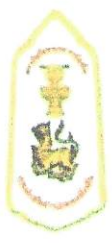

# การเตรียมตัวเข้ารับการฝึกอบรม และระเบียบการแต่งกาย

## เอกสาร และสิ่งของที่ต้องเตรียมมาวันรายงานตัว

- 1. สำเนาการชำระเงินที่ได้รับจากธนาคารๆ
- หนังสือส่งตัวเข้ารับการฝึกอบรมจากต้นสังกัด
- 3. อุปกรณ์สิ่งของเครื่องใช้ส่วนตัว และยารักษาโรคประจำตัว กรุณาเตรียมมาให้พร้อม

\*\* ห้องพักระหว่างการอบรมจัดเป็นห้องพักคู่ (ไม่ต้องจอง สถาบันพัฒนาบุคลากรท้องถิ่นดำเนินการ จัดเตรียมไว้ให้แล้ว) มีสถานที่จอดรถไว้บริการต่อผู้เข้าอบรม

#### ชุดแต่งกายระหว่างการอบรม

- วันรายงานตัว และ วันอบรมภาคทฤษฎี (พุธ/ศุกร์/เสาร์/อาทิตย์) ชุดนักศึกษา
   ชาย เสื้อเชิ้ตสีขาวแขนสั้น หรือ แขนยาว/กางเกงสีดำหรือกรมท่า/รองเท้าหุ้มส้นสีดำเท่านั้น
   หญิง เสื้อเชิ้ตสีขาวแขนสั้น หรือ แขนยาว/กระโปรงสีดำหรือสีกรมท่า/รองเท้าคัทชูสีดำเท่านั้น
- วันจันทร์ ขอความร่วมมือแต่งกายเสื้อผ้าไทยสีเหลือง (ถ้าไม่มีแต่งกายด้วยชุดนักศึกษา)
- วันอังการ แต่งกาย เครื่องแบบสีกากีคอพับแขนยาว
- วันพฤหัสบดี แต่งกาย ชุดผ้าไทย หรือ ผ้าพื้นถิ่น (ขอความร่วมมือ)

\*\* สถาบันพัฒนาบุคลากรท้องถิ่นจัดเตรียม เนคไท อุปกรณ์เครื่องเขียน สมุดบันทึก และกระเป๋า สำหรับใส่สิ่งของไว้ให้ในวันรายงานตัว \*\*

#### ชุดออกกำลังกาย

- เสื้อกีฬาแขนสั้นสีขาว มีปก อย่างน้อย 2 ตัว
- กางเกงกีฬาขายาวสีดำ หรือสีกรมท่า อย่างน้อย 2 ตัว
- รองเท้าผ้าใบ/ถุงเท้า สำหรับออกกำลังกาย

สถาบันพัฒนาบุคลากรท้องถิ่น ไม่อนุญาตให้นำเตารีดผ้ามาใช้ในห้องพักโดยเด็ดขาด (จัดสถานที่รีดผ้า พร้อมมีเตารีดไว้บริการแล้ว) มีจุดบริการซักผ้าแบบอัตโนมัติ/จุดซักผ้าด้วยตนเอง และมีจุดตากผ้าไว้บริการ

สถาบันพัฒนาบุคลากรท้องถิ่นเป็นพื้นที่ควบคุม ไม่อนุญาตให้บุคคลภายนอกที่ไม่มีส่วนเกี่ยวข้อง เข้ามาภายในอาคารและสถานที่ก่อนได้รับอนุญาต (บุคคลภายนอก และญาติ ไม่สามารถเข้าพักค้างคืน ภายในสถาบันพัฒนาบุคลากรท้องถิ่นได้)

\*\* หากมีข้อสงสัยติดต่อสอบถาม (เฉพาะเรื่องห้องพัก ณ สถาบันพัฒนาบุคลากรท้องถิ่น ต.คลองหนึ่ง อ.คลองหลวง จ.ปทุมธานี) Tel. 086 302 1561 (อาคาร 1) 086 302 1562 (อาคาร 2)

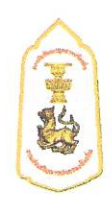

# 

๑. ปรัชญา มุ่งพัฒนาข้าราชการและพนักงานส่วนท้องถิ่นให้เป็นผู้มีความรู้ ทักษะ สมรรถนะที่เหมาะสมกับ การดำรงตำแหน่ง เป็นผู้ที่มีคุณธรรมจริยธรรม มีความมุ่งมั่นต่อการปฏิบัติงาน สามารถสร้างสรรค์ เชื่อมโยง และบูรณาการองค์ความรู้และเทคโนโลยีต่าง ๆ ที่เหมาะสม เพื่อองค์กรและประโยชน์สุขของประชาชนในพื้นที่ ได้อย่างมีประสิทธิภาพ

## ๒. หลักการและเหตุผล

ตามที่รัฐบาลได้ประกาศใช้แผนยุทธศาสตร์ชาติ ๒๐ ปี เป็นแผนการพัฒนาประเทศโดย ให้ทุกภาคส่วนใช้ในการขับเคลื่อนการพัฒนาประเทศนำไปสู่วิสัยทัศน์ให้ประเทศไทยมีความมั่นคง มั่งคั่ง ยั่งยืน เป็นประเทศพัฒนาแล้ว ประกอบกับแผนพัฒนาเศรษฐกิจและสังคมแห่งชาติ ฉบับที่ ๑๒ ได้แปลงยุทธศาสตร์ สู่การปฏิบัติอย่างเป็นรูปธรรม และปรับโครงสร้างประเทศไปสู่ประเทศไทย ๔.๐ โดยยึด "คนเป็นศูนย์กลาง การพัฒนา" ประกอบกับองค์กรปกครองส่วนท้องถิ่นมีบทบาทและภารกิจที่สำคัญในการพัฒนาเชิงพื้นที่ ในการจัดบริการสาธารณะให้แก่ประชาชน และสถานการณ์ในปัจจุบันมีปัจจัยและบริบทความท้าทายใหม่ ของประเทศประกอบกับสถานการณ์โลกที่องค์กรปกครองส่วนท้องถิ่นต้องเผชิญ ไม่ว่าจะเป็นการเปลี่ยนแปลง ทางด้านเศรษฐกิจ เทคโนโลยีสารสนเทศที่ทันสมัย กฎหมาย ระเบียบ และนโยบายที่มีการปรับเปลี่ยน ไปตามยุคสมัย

ดังนั้น ภายใต้บริบทเหล่านี้ สถาบันพัฒนาบุคลากรท้องถิ่น กรมส่งเสริมการปกครองท้องถิ่น ในฐานะหน่วยงานที่มีภารกิจหน้าที่ตามกฎกระทรวงแบ่งส่วนราชการกรมส่งเสริมการปกครองท้องถิ่น กระทรวงมหาดไทย พ.ศ. ๒๕๕๑ ในการฝึกอบรมและพัฒนาบุคลากรขององค์กรปกครองส่วนท้องถิ่น และ เป็นหน่วยงานที่ได้รับมอบหมายจากคณะกรรมการกลางข้าราชการหรือพนักงานส่วนท้องถิ่น (ก.กลาง) ในการจัดการฝึกอบรมให้เป็นไปตามมาตรฐานการกำหนดตำแหน่งของข้าราชการส่วนท้องถิ่น ได้เล็งเห็นถึง ความสำคัญในการยกระดับและพัฒนาข้าราชการ หรือพนักงานส่วนท้องถิ่นที่ดำรงตำแหน่งเจ้าพนักงานธุรการ มีความรู้ ทักษะ และสมรรถนะที่เหมาะสมกับการดำรงตำแหน่ง มีความเป็นมืออาชีพในการปฏิบัติงาน มีคุณธรรมและจริยธรรม สามารถปฏิบัติงานตอบสนองความต้องการขององค์กรและประชาชนในพื้นที่ได้อย่าง มีประสิทธิภาพ

## ๓. วัตถุประสงค์

๓.๑ เพื่อพัฒนาให้ผู้เข้ารับการฝึกอบรมมีความรู้ ทักษะ และสมรรถนะที่เหมาะสมกับการดำรงตำแหน่ง ๓.๒ เพื่อพัฒนาให้ผู้เข้ารับการฝึกอบรมมีความรู้ความเข้าใจเกี่ยวกับบทบาทหน้าที่ความรับผิดชอบ และสามารถนำความรู้ที่ได้รับไปประยุกต์ใช้กับการปฏิบัติงานได้อย่างมีประสิทธิภาพ

๓.๓ เพื่อพัฒนาให้ผู้เข้ารับการฝึกอบรมมีวิสัยทัศน์ที่กว้างไกล มีทัศนคติที่ดีต่อการทำงานร่วมกับผู้อื่น และสามารถทำงานในลักษณะทีมงานได้อย่างเหมาะสม

๓.๔ เพื่อพัฒนาให้ผู้เข้ารับการฝึกอบรมมีความรู้ที่ทันสมัย สามารถนำเทคโนโลยี สารสนเทศ และนวัตกรรมมาปรับใช้กับการทำงานให้เกิดประสิทธิภาพ

๓.๕ เพื่อพัฒนาให้ผู้เข้ารับการฝึกอบรมมีจิตสำนึกด้านคุณธรรม และจริยธรรมในการปฏิบัติตน และการปฏิบัติงาน

๓.๖ เพื่อให้ผู้เข้ารับการฝึกอบรมได้มีโอกาสในการแลกเปลี่ยนความรู้ ประสบการณ์เกี่ยวกับการ ปฏิบัติงานระหว่างกัน และสร้างสัมพันธภาพในการติดตุ่อประสานงานระหว่างกันในอนาคต

## ๙. คุณสมบัติผู้เข้ารับการฝึกอบรม และจำนวนผู้เข้ารับการฝึกอบรม/รุ่น

๔.๑ ดำรงตำแหน่งเจ้าพนักงานธุรการ ระดับปฏิบัติงาน - ระดับชำนาญงาน

๔.๒ จำนวนประมาณ ๗๐ คน/รุ่น

#### *๔*.ผลที่คาดว่าจะได้รับ

๕.๑ ผู้ผ่านการฝึกอบรมมีความรู้ ทักษะ และสมรรถนะที่เหมาะสมกับการดำรงตำแหน่ง

๕.๒ ผู้ผ่านการฝึกอบรมมีความรู้ความเข้าใจเกี่ยวกับ บทบาทหน้าที่ความรับผิดชอบในตำแหน่ง สามารถนำความรู้ที่ได้รับไปประยุกต์ใช้กับการปฏิบัติงานได้อย่างมีประสิทธิภาพ

๕.๓ ผู้ผ่านการฝึกอบรมมีวิสัยทัศน์ มีทัศนคติที่ดีต่อการทำงานร่วมกับผู้อื่นและสามารถทำงานใน ลักษณะทีมงานได้อย่างเหมาะสม

๕.๔ ผู้ผ่านการฝึกอบรมมีความรู้ที่ทันสมัย สามารถนำเทคโนโลยี สารสนเทศ และนวัตกรรม มาปรับใช้กับการทำงานให้เกิดผลสัมฤทธิ์ที่มีประสิทธิภาพ

๕.๕ สามารถสร้างบุคลากรองค์กรปกครองส่วนท้องถิ่นที่มีจิตสำนึกด้านคุณธรรม และจริยธรรม ในการปฏิบัติตน ปฏิบัติงาน

๕.๖ ผู้ผ่านการฝึกอบรมมีเครือข่ายสัมพันธภาพในการติดต่อประสานงานระหว่างกันในอนาคต

## ๖. ระยะเวลาการศึกษาอบรม ๑๘ วัน ดังนี้

| - รายงานตัวปฐมนิเทศ/พิธีเปิด | จำนวน ๑ วัน   |
|------------------------------|---------------|
| - ศึกษาอบรมในชั้นเรียน       | จำนวน ดูต วัน |
| - การศึกษาดูงานนอกสถานที่    | จำนวน ๒ วัน   |
| - ศึกษาค้นคว้ำด้วยตนเอง      | จำนวน ๑ วัน   |
| - พิธีปิด                    | จำนวน ๑ วัน   |

## ๗. โครงสร้างหลักสูตร ดังนี้

| หมวดที่ | ชื่อหมวดวิชา     | จำนวนวิชา | จำนวนชั่วโมง |
|---------|------------------|-----------|--------------|
| ଭ       | วิชาพื้นฐาน      | ଗ         | ଝ            |
| ම       | วิชาเฉพาะตำแหน่ง | ଭଟ        | ರಡ           |
| តា      | วิชาเสริม        | ම         | Ъ            |
|         | รวม              | ්ස්       | هم           |

## <u>หมวดที่ ๑</u> วิชาพื้นฐาน จำนวน ๓ วิชา ๙ ชั่วโมง

(สามารถเลือกเรียนวิชาพื้นฐานได้ทั้งการศึกษาในชั้นเรียนและเรียนรู้ด้วยตนเองผ่านระบบออนไลน์ LocalMooc ของกรมส่งเสริมการปกครองท้องถิ่น ทั้งนี้ ในแต่ละหลักสูตรจะต้องเรียนรู้ด้วยตนเองผ่านระบบ ออนไลน์ ๆ อย่างน้อยหลักสูตรละ ๑ วิชา)

คำอธิบายหมวดวิชา : เป็นการให้ความรู้พื้นฐานทั่วไปเกี่ยวกับทิศทางการพัฒนาประเทศตามกรอบ ยุทธศาสตร์ชาติ และพัฒนาเศรษฐกิจและสังคมแห่งชาติ โครงสร้างอำนาจหน้าที่ขององค์กรปกครองส่วนท้องถิ่น ตามรัฐธรรมนูญ สถานการณ์ปัจจุบันรวมถึงกฎหมาย ระเบียบ และข้อบังคับต่าง ๆ ที่บุคลากรองค์กรปกครอง ส่วนท้องถิ่นควรต้องรู้เพื่อเป็นพื้นฐานในการปฏิบัติงานตามอำนาจหน้าที่ของตน

## ๑.๑ ศึกษาเรียนรู้ในชั้นเรียน

| ๑. โครงสร้างอำนาจหน้าที่ขององค์กรปกครองส่วนท้องถิ่นตามกฎหมายจัดตั้ง |           |
|---------------------------------------------------------------------|-----------|
| และกฎหมายกระจายอำนาจ                                                | ๓ ชั่วโมง |
| ๒. การจัดทำแผนพัฒนาท้องถิ่น และการประสานแผนพัฒนาท้องถิ่น            | ๓ ชั่วโมง |

| ๓. กฎหมายว่าด้วยวิธีปฏิบัติราชการทางปกครอง ความรับผิดทางละเมิด      |               |
|---------------------------------------------------------------------|---------------|
| และข้อมูลข่าวสารของราชการ                                           | ๓ ชั่วโมง     |
| ์หรือ ๑.๒ เลือกศึกษาเรียนรู้ด้วยตนเองผ่านระบบออนไลน์ LocalMooc ของก | รมส่งเสริมการ |
| ปกครองท้องถิ่น                                                      |               |
| ๑) โครงสร้างอำนาจหน้าที่ของ อปท. เบื้องต้น                          | ๓ ชั่วโมง     |
| ษ) การเบิกจ่ายของ อปท. เบื้องต้น                                    | ๓ ชั่วโมง     |
| ๓) รายได้ของ อปท. เบื้องต้น                                         | ๓ ชั่วโมง     |

#### <u>หมวดที่ ๒</u> วิชาเฉพาะตำแหน่ง จำนวน ๑๙ วิชา ๖๖ ชั่วโมง

คำอธิบายหมวดวิชา: เป็นการมอบความรู้และพัฒนาทักษะ สมรรถนะตามตำแหน่งและสายงานเจ้าพนักงาน ฐรการเพื่อให้สามารถปฏิบัติงานในตำแหน่งได้อย่างมืออาชีพ ๑. การบริหารงานบุคคลและความก้าวหน้าสิทธิประโยชน์ของข้าราชการ อปท. ๓ ชั่วโมง ๓ ชั่วโมง การดำเนินทางวินัยของ อปท. ๓. ความรู้เกี่ยวกับบำเหน็จ บำนาญของข้าราชการองค์กรปกครองส่วนท้องถิ่น ๓ ชั่วโมง ๔. หลักการบริการประชาชน และพ.ร.บ.อำนวยความสะดวกในการพิจารณาอนุญาต ๓ ชั่วโมง ของทางราชการ พ.ศ.๒๕๕๘ ๖ ชั่วโมง ธะเบียบงานสารบรรณและเทคนิคกลยุทธ์ในการปฏิบัติงานสารบรรณให้มีประสิทธิภาพ ๖ ชั่วโมง ๖. ศิลปะและหลักการเขียนโต้ตอบหนังสือราชการ ๓ ชั่วโมง ๗. เทคนิคการจัดทำคำบรรยายสรป ฉ. วิชาการใช้โปรแกรมคอมพิวเตอร์เพื่อการปฏิบัติงานธุรการ ๖ ชั่วโมง ๙. ความสามารถในการบริหารข้อมูลและการใช้เทคโนโลยีคอมพิวเตอร์เพื่อเพิ่มประสิทธิภาพ ๓ ชั่วโมง การทำงานในยุค Thailand ๔.๐ (Digital Literacy) ๓ ชั่วโมง ๑๐. วิชาเทคนิคการจัดประชุมและสัมมนา ๓ ชั่วโมง ๑๑. หลักการสื่อสารประชาสัมพันธ์ภายในและภายนอกองค์กร ๑๒. วิชาการจัดทำภาพหรือกราฟิกเพื่อการสื่อสาร (Infographics) เบื้องต้น ๓ ชั่วโมง ๑๓. วิชาแนวทางการบันทึกข้อมูลในระบบข้อมูลกลางองค์กรปกครองส่วนท้องถิ่น (Info) ๓ ชั่วโมง ๑๔. ความรู้ พ.ร.บ. การจัดซื้อจัดจ้างและพัสดุภาครัฐ พ.ศ. ๒๕๖๐ ๓ ชั่วโมง ๑๕. การควบคุมภายในและการบริหารความเสี่ยง ๓ ชั่วโมง ๓ ชั่วโม ๑๖. การประกอบพิธีการและรัฐพิธี ๑๗. การประเมินผลและสร้างตัวชี้วัดในการทำงาน ๓ ชั่วโมง ๑๘. การสร้างทีมและการบริหารทีม (Team building) ๓ ชั่วโมง ๓ ชั่วโมง ๑๙. การสื่อสารยุคดิจิทัล

#### <u>หมวดที่ ๓</u> วิชาเสริม (เลือก ๒ วิชา ๖ ชั่วโมง)

**คำอธิบายหมวดวิชา :** เป็นเรื่องที่น่าจะรู้เพื่อนำไปประกอบหรือเสริมการปฏิบัติงานให้มีความหลากหลายใน การพัฒนาตนเอง องค์กร การประยุกต์ใช้ให้เหมาะสมกับสถานการณ์ ให้ผู้เข้าอบรมเกิดแรงบันดาลใจในการ คิดค้นวิธีการใหม่ๆ เพื่อหาแนวทางในการนำไปบริหารจัดการท้องถิ่น พัฒนางาน และองค์กรสู่ความเป็นเลิศใน การให้บริการสาธารณะ ประชาชนได้รับประโยชน์สูงสุด

| ๑. หลักคิดจิตอาสาและหลักปรัชญาเศรษฐกิจพอเพียงตามแนวทางพระราชดำริฯ | ์ด ชั่วโมง |
|-------------------------------------------------------------------|------------|
| ๒. ทักษะการประสานงาน การสื่อสาร การนำเสนอและการถ่ายทอดความรู้     | ๓ ชั่วโมง  |
| ๓. การพัฒนาบุคลิกภาพและการสมาคม                                   | ๓ ชั่วโมง  |
| ๔. การเขียนแผนที่ความคิดสู่การปฏิบัติ mind mapping                | ๓ ชั่วโมง  |

#### ส.การศึกษาดูงานนอกสถานที่ จำนวน ๒ วัน

- ศาสตร์พระราชา โครงการอันเนื่องมาจากพระราชดำริ เศรษฐกิจพอเพียง
- แนวความคิด CSR (Coporate Social Responsibility) กับการพัฒนาอย่างยั่งยืน
- รูปแบบและการบริหารจัดการองค์กรปกครองส่วนท้องถิ่นสมัยใหม่
- ความรู้เกี่ยวกับการบริหารจัดการและการอนุรักษ์ทรัพยากรธรรมชาติ และสิ่งแวดล้อม
- การบริหารจัดการบริการสาธารณะที่เป็นเลิศ
- การผลิต การจัดการและการตลาดสินค้า OTOP
- การส่งเสริมและการพัฒนาแหล่งท่องเที่ยว
- การพัฒนาชุมชนและเมืองน่าอยู่ การบริหารงานของภาคเอกชนที่ประสบความสำเร็จ
- ศูนย์พัฒนาเด็กเล็ก
- การบริหารจัดการขยะ
- เทศบาลตำบลบางกระดี จังหวัดปทุมธานี
- เทศบาลเมืองสุพรณบุรี จังหวัดสุพรรณบุรี

#### ๙. วิธีการที่ใช้ในการฝึกอบรม

- ๑) บรรยาย/การสัมมนา
- ๒) การนำอภิปราย/การอภิปรายเป็นคณะ
- ๓) กรณีศึกษา/สาธิต/ฝึกปฏิบัติ
- ๔) ถามตอบปัญหา
- ๕) การเรียนรู้จากประสบการณ์และสถานที่จริง

#### ๑๐. การประเมินผลการฝึกอบรม

การประเมินผลการอบรม แบ่งเป็น ๒ ส่วน ดังนี้

(๑) การประเมินผลสัมฤทธิ์ ๑๐๐ คะแนน แบ่งออกเป็น ๒ ภาค คือ

#### ภาควิชาการ ๕๐ คะแนน ประกอบด้วย

- -การแลกเปลี่ยนเรียนรู้
- -การนำเสนองานวิชาการ
- -การจัดทำรายงานกลุ่ม
- -การจัดทำรายงานส่วนบุคคล
- -การทดสอบประเมินความความรู้

#### ภาคพฤติกรรม ๕๐ คะแนน ประกอบด้วย

-ความมีวินัยในการปฏิบัติตนตามระเบียบของทางสถาบันพัฒนาบุคลากรท้องถิ่น
-การให้ความร่วมมือและการมีส่วนร่วมในกิจกรรม

<u>หมายเหตุ</u> การประเมินผลสัมฤทธิ์ ผู้เข้ารับการอบรมต้อง ได้คะแนนในแต่ละภาคไม่ต่ำกว่า ร้อยละ ๕๐ และคะแนนรวมทั้งสองภาคไม่ต่ำกว่า ร้อยละ ๖๐ คะแนน

## (๒) การประเมินผลโครงการอบรม แบ่งออกเป็น ๓ ส่วน คือ

 การประเมินผลวิชาการ ได้แก่ ความเหมาะสมของเนื้อหาวิชา วิทยากร จำนวนวิชา และระยะเวลาที่ใช้ในการอบรม การประเมินผลการบริหารจัดการโครงการของเจ้าหน้าที่ผู้กำกับดูแลโครงการ
 การประเมินผลความพึงพอใจในด้านการบริการ อาหาร ที่พัก การอำนวยความสะดวกของ
 ผู้ให้บริการในระหว่างการฝึกอบรมในสถานที่ และนอกสถานที่

\*\*\*\*\*\*

## QR Code กลุ่มอบรม หลักสูตรเจ้าพนักงานธุรการ รุ่นที่ ๑๖๘ (เฉพาะผู้มีรายชื่อเข้าอบรม เท่านั้น)

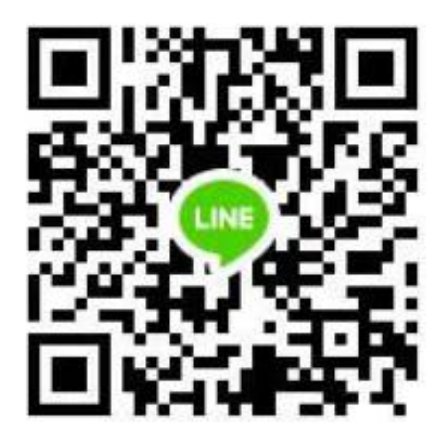

กรุณาแจ้งยืนยันเพื่อเข้ารับการฝึกอบรมฯ โดยระบุ คำนำหน้า ชื่อ-นามสกุล สังกัด อำเภอ จังหวัด